### THE INFORMATION IN THIS ARTICLE APPLIES TO:

• EFT v7.3.3 and later

NOTE: This article provides guidelines for using a third-party tool with EFT. This article is not meant as formal support for that tool, but only as an example of setup options. Contact the third-party seller's support for detailed information about their product. Globalscape is not responsible for any configuration errors involving the third-party tool.

## **Overview**

This document describes the steps involved in creating an ADFS IDP server and configuring it for testing. ADFS is a service that can be installed on a Windows Server system via Server Manager.

See <a href="https://msdn.microsoft.com/en-us/library/azure/dn528857.aspx">https://msdn.microsoft.com/en-us/library/azure/dn528857.aspx</a>

## **ADFS Prerequisites**

• Windows 2012 Server with AD and Certificate Services installed.

# **ADFS** installation

• Install ADFS

# **ADFS Configuration**

#### **Define your Federation Service Properties**

• In the example image the AD Server's system name is ad and resides on the domain QATappin.local

| AD FS                                                                                                    | Service                                                                                                    |       |
|----------------------------------------------------------------------------------------------------|----------------------------------------------------------------------------------------------------|-------|
| AD FS<br>Server<br>Certificates<br>Certificates<br>C | Service         Federation Service Properties           General Organization Events         Events           Federation Events         Events           Events         Events           Federation Service name:         Events           Events         Events           Events         Events           Events         Events           Events         Events           Events         Events           Events         Events           Events         Events           Events         Events           Events         Events           Events         Events           Events         Events           Events         Events           Events         Events |       |
|                                                                                                    | Dample: http://fs.fabrikam.com/adfs/services/hust<br>Web 550 lifetime: 450 © minutes                                                                                                    | Apply |

# **Define a Relaying Party Trust**

- A relay party trust is basically where you tell the ADFS IDP server about your EFT.
- Select the option "Add relying party trust" to launch the configuration wizard.

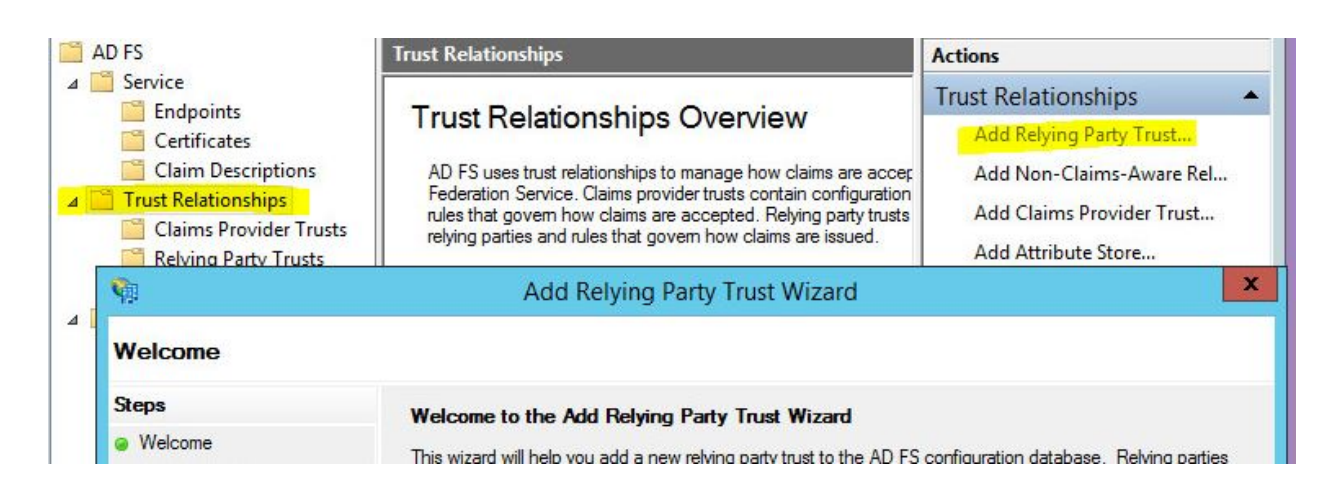

#### Select the following options

- In the wizard, select the "Enter data about the relying party manually" option.
- On the **Choose Profile** add the AD FS Profile option (SAML 2.0 protocol).
- On the Configure certificate page, get your SSL Certificate specified your EFT Server's HTTPS SSL settings (you can grab the CRT file from programdata\globalscape\...and copy to your ADFS Sever. You will have to view all files when browsing to locate the certificate. Ignore the warning if you created your SSL Cert with less than 2048 bits.
- On the **Configure URL** page select the Enable support for the SAML 2.0 WebSSO protocol option.

| Steps                                                            | AD FS supports the WS-Trust, WS-Federation and SAML 2.0 WebSSO protocols for relving parties. If                                |
|------------------------------------------------------------------|----------------------------------------------------------------------------------------------------|
| Welcome                                                          | WS-Federation, SAML, or both are used by the relying party, select the check boxes for them and specify the                     |
| Select Data Source                                               | on to use. Support for the WS-must protocor is always enabled for a reiging party.                                              |
| Specify Display Name                                             | Enable support for the WS-Federation Passive protocol                                                                           |
| Choose Profile                                                   | The WS-Federation Passive protocol URL supports Web-browser-based claims providers using the<br>WS-Federation Passive protocol. |
| Configure Certificate                                            | Relying party WS-Federation Passive protocol URL:                                                                               |
| Configure URL                                                    |                                                                                                    |
| Configure Identifiers                                            | Example: https://fs.contoso.com/adfs/ls/                                                                                        |
| Configure Multi-factor<br>Authentication Now?                    | Enable support for the SAML 2.0 WebSSO protocol                                                                                 |
| <ul> <li>Choose Issuance</li> <li>Authorization Rules</li> </ul> | The SAML 2.0 single-sign-on (SSO) service URL supports Web-browser-based claims providers using th<br>SAML 2.0 WebSSO protocol. |
| Ready to Add Trust                                               | Relying party SAML 2.0 SSO service URL:                                                                                         |
| Finish                                                           | https://EFTC:4432/sp/samlv2/sso                                                                                                 |

- Note below we specified port 4432, the PORT that the EFT Server's HTTPS protocol is listening on.
- On the **Configure Identifiers** page enter your EFT Server's Entity ID. This is the Server Provider Entity ID field from your EFT Server's WEB SSO SAML configuration.

| Steps                 | Relving parties may be identified by one or more unique identifier strings. Specify the identifie |
|-----------------------|---------------------------------------------------------------------------------------------------|
| Welcome               | party trust.                                                                                      |
| Select Data Source    | Relying party trust identifier:                                                                   |
| Specify Display Name  | https://EFTC/                                                                                     |
| Choose Profile        | Example: https://fs.contoso.com/adfs/services/trust                                               |
| Configure Certificate | Relying party trust identifiers:                                                                  |
| Configure URL         |                                                                                                   |
| Configure Identifiers |                                                                                                   |

- On the **Configure Multi-factor authentication now?** option accept the default "I do not want..." option.
- On the **Choose Issuance Authorization Rules** option accept the default "permit.." option.
- Finish the Wizard, You have now defined EFT as an authorized Service Provider to the ADFS IDP backend.

# **Define Claim Rules**

- Now that we've told our IDP server about our EFT Server (our SP) we need to tell our IDP what values we should expect from EFT to use to validate against our LDAP IDP server. Claim rules define these incoming parameters.
- Claim rules can also be used to transform your incoming authentication criteria into a
  format recognized by your backed authorization service. For example, EFT may send a
  request to authenticate user Parker@qatappin.local to our IDP server but our LDAP
  server will only authenticate based on just the user name "Parker" so we would create
  a claim rule to expect from our SP (EFT) a nameID in an email format and to transform
  it to just the username, we would then send the transformed username to our LDAP (or
  whatever backend you are authenticating against) and validate the user.
- Open up the Claim Rules editor for the EFT Relay Party you previously defined.

- Press the Edit Claims Rule link to launch the create Claim Rule Wizard. Add a an LDAP as Attributes Claim rule as shown below.
- We will configure our EFT SSO settings to use a NameID of type Email Address, here we are telling our ADFS IDP server to expect an email address and to use it to query the LDAP server to validate the user.

| You c<br>which | an configure this rule to send the values<br>to extract LDAP attributes. Specify how | LDAP attributes as<br>e attributes will map | claims. Select an attribute store from<br>to the outgoing claim types that will be |
|----------------|--------------------------------------------------------------------------------------|---------------------------------------------|------------------------------------------------------------------------------------|
| Claim          | nie name:                                                                            |                                             |                                                                                    |
| LDAP           | Attributes as Claims                                                                 |                                             |                                                                                    |
| Attribu        | ite store:                                                                           |                                             |                                                                                    |
| Mapp           | ing of LDAP attributes to outgoing claim t                                           | es:                                         |                                                                                    |
|                | LDAP Attribute (Select or type to                                                    | Outgoing Claim                              | Type (Select or type to add more)                                                  |
|                | add more)                                                                            |                                             |                                                                                    |
| •              | E-Mail-Addresses                                                                     | E-Mail Address                              | v                                                                                  |

• Next we are going to add another Claim rule, this time select the Claim Rule Template *Transform an Incoming Claim*. This will transfer our Email Address claim to associate Email with our NameID.

| Bule template: Transform an | Incoming Claim                         |        |
|-----------------------------|----------------------------------------|--------|
| Incoming claim type:        | E-Mail Address                         | ~1     |
| Incoming name ID format:    | Unapedified                            |        |
| Outgoing claim type:        | Name ID                                | ~      |
| Outgoing name ID format:    | Email                                  | ~      |
| Outgoing claim value:       |                                        | Browse |
| Replace incoming e-mail     | ouffox claims with a new e-mail auffix |        |
|                             |                                        |        |
| New e-mail suffic:          |                                        |        |

• The Claim Rule order is important, make sure that rule 1 is the LDAP attributes as Claims exists prior to the Persistent ID Claim rule.

| ssuance 7 | Fransform Rules   | Issuance Authorization Rule:      | Delegation Authorization R      |
|-----------|-------------------|-----------------------------------|---------------------------------|
|           | uuina transform a | los apocifu the alaims that will  | he sent to the relying party    |
| The folio | wing transform n  | lies specify the ciaims that will | De serie to the reiving party.  |
| The folic | wing transform to | dies specify the claims that will | be sent to the relying party.   |
| Order     | Rule Name         | dies specify the claims that will | Issued Claims                   |
| Order     | Rule Name         | s as Claims                       | Issued Claims<br>E-Mail Address |

# **Define Authentication Policies**

• This is where we define how we are going to permit users to log into the IDP Server from the WTC SSO login button. Here we are going to permit login from a regular WEB Page rather than from, for example a windows authentication popup box.

| AD FS                                                                                                    | Authentication Policies                                                                                                    |  |  |
|----------------------------------------------------------------------------------------------------|----------------------------------------------------------------------------------------------------|--|--|
| ⊿ 📔 Service                                                                                                    | Edit Global Authentication Policy                                                                                                    |  |  |
| <ul> <li>Endpoints</li> <li>Certificates</li> <li>Claim Descriptions</li> <li>Trust Relationships</li> <li>Claims Provider Trusts</li> <li>Relying Party Trusts</li> <li>Attribute Stores</li> <li>Authentication Policies</li> <li>Per Relying Party Trust</li> </ul> | Primary       Multi-factor         Select authentication methods. By selecting more than one authentication method, you enable users to have a choice of what method to authenticate with at sign in.         If Integrated Windows authentication method is specified, it appears as the default authentication method on browsers that support Integrated Windows authentication.         Extranet         Image: Torms Authentication         Intranet         Image: Torms Authentication         Image: Torms Authentication |  |  |

• With Forms authentication enabled when users log into WTC and press the SSO Login button they will be directed to the ADFS Server's Forms based login page, as shown below.

| t View | Favorites | Tools Help | Sign in X                                | c 🛱 Conve |
|--------|-----------|------------|------------------------------------------|-----------|
|        |           |            | adfs server                              |           |
|        |           |            | Sign in with your organizational account |           |
|        |           |            | parker@                                  | ×         |

# **Configuring EFT's WEB SSO**

## Create your EFT Site

- Create a GS Auth Site with HTTPS enabled, here we are using port 4432
- Create a user whose login name is an email address that exists on your AD Server.

| LocalHost [1.                                                                             | 27.0.0.1:1100] - Connected as administrator [Started                                                                                                    |  |  |  |
|-------------------------------------------------------------------------------------------|----------------------------------------------------------------------------------------------------|--|--|--|
| File Edit View Configuration Tools Reports Win                                            | dow Help                                                                                                    |  |  |  |
| 🖉 🌮 🎯 🕶 🕶 🖌 🔁  🧏 🌺 🎦 🍕                                                                    | l 🛎 🛎 🔀 🤜 🖬 🖏 🖏 🐘 🐚                                                                                                    |  |  |  |
| Report 🚱 Status 🔂 VFS 🗐 Server                                                            | General Connections Security Workspaces                                                                                                    |  |  |  |
| Default Server Group     Default Server Group     LocalHost     MySite     Cuite T and be | Listener Settings<br>Choose the protocol over which dients can connect to this site. I<br>and for compliance with security mandates such as PCI DSS, cho<br>Listening IP addresses: All Incoming (IPv4) |  |  |  |
| Default Settings                                                                          |                                                                                                    |  |  |  |
| administrator@                                                                            | □ FTP21                                                                                                    |  |  |  |
| Fine Groups                                                                               | FTPS (SSL / TLS) - Explicit mode                                                                                                    |  |  |  |
| Commands                                                                                  | FTPS (SSL / TLS) - Implicit mode 990                                                                                                    |  |  |  |
| Advanced Workflows     Connection Profiles                                                | SFTP (SSH2)                                                                                                    |  |  |  |
| Event Rules                                                                               | ✓ HTTP 80                                                                                                    |  |  |  |
| Gateway                                                                                   | ✓ HTTPS (SSL) 4432 -                                                                                                    |  |  |  |
| Search (Ctrl+F)                                                                           | AS2* AS2 Config - Use yourdomain/as                                                                                                    |  |  |  |
|                                                                                           | Allow Globalscape Mobile Transfer Client (MTC) over HTTPS*                                                                                                    |  |  |  |

# **Configure EFT's SSO Settings**

|                                        | Web SSO SAML Configuration                               |
|----------------------------------------|----------------------------------------------------------|
| ervice Prov                            | ider:                                                    |
| Entity ID:                             | https://EFTC/                                            |
| Reserved F                             | Path:                                                    |
| /sp/samlv                              | 2/sso                                                    |
| entity Prov                            | vider:                                                   |
| Entity ID:                             | http://a                                                 |
| POST URL:                              |                                                          |
| https://a                              | /adfs/ls                                                 |
| Public Key:                            | C:\adfs-token-signing-cert.cer                           |
| sername:<br>Location in<br>Attribute n | assertion: <ul> <li>NameID</li> <li>Attribute</li> </ul> |
| Identi <mark>f</mark> er fo            | ormat:                                                   |
| Email Addr                             | ess                                                      |
| Parse the u                            | username using the regular expresssion:                  |
| Turn <mark>on T</mark> ra              | ace for SAML logger in logging.cfg                       |
|                                        |                                                          |

#### **Configuration Values**

- *Entity ID*: Your EFT Server's URL make sure that whatever you use resolves to a valid IP address (modify your hosts file if needed and add your EFT system to the same domain as your ADFS Server).
- *Reserved Path*: Set by Default by EFT.
- *Identity Provider*: Your IDP's identifier (as depicted below):

| 🛗 AD FS                                                                                                    | Service                                                                                |
|----------------------------------------------------------------------------------------------------|----------------------------------------------------------------------------------------|
| ▲ Service<br>■ Endpoints                                                                                                    | Federation Service Properties                                                          |
| Certificates                                                                                                    | General Organization Events                                                            |
| <ul> <li>Claim Descriptions</li> <li>Trust Relationships</li> <li>Claims Provider Trusts</li> <li>Relying Party Trusts</li> <li>Attribute Stores</li> </ul> | Federation Service display name:                                                       |
|                                                                                                    | Example: Fabrikam Federation Service<br>Federation Service name:                       |
| <ul> <li>Authentication Policies</li> <li>Per Relying Party Trust</li> </ul>                                                                                | Example: fs.fabrikam.com                                                               |
|                                                                                                    | Federation Service identifier:                                                         |
|                                                                                                    | http://                                                                                |
|                                                                                                    | Example: http://fs.fabrikam.com/adfs/services/trust<br>Web SSO lifetime: 480 - minutes |

• *POST URL*: On your ADFS Server go to Endpoints and locate the endpoint URL path for the SAML 2.0 specification

| AD FS                  | Endpoints           |                         |                                            |                        |  |
|------------------------|---------------------|-------------------------|--------------------------------------------|------------------------|--|
| ∠ Service Endpoints    | Enabled<br>Token Is | Proxy Enabled<br>suance | URL Path                                   | Туре                   |  |
| Certificates           | Yes                 | Yes                     | /adfs/ls/                                  | SAML 2.0/WS-Federation |  |
|                        | No                  | No                      | /adfs/services/trust/2005/windows          | WS-Trust 2005          |  |
| Claima Desuidas Tausta | No                  | No                      | /adfs/services/trust/2005/windowsmixed     | WS-Trust 2005          |  |
| Claims Provider Trusts | Yes                 | Yes                     | /adfs/services/trust/2005/windowstransport | WS-Trust 2005          |  |
| Relying Party Trusts   | No                  | No                      | /adfs/services/trust/2005/certificate      | WS-Trust 2005          |  |
| Attribute Stores       | Yes                 | Yes                     | /adfs/services/trust/2005/certificatemixed | WS-Trust 2005          |  |

• *Public Key*: On your ADFS Server export the server's Token-signing certificate and copy it to your EFT Server. Reference it in your Public Key SSO configuration field.

| Gian alogo | Mail Carlos |  |
|------------|-------------|--|
|            |             |  |

• User Name: The User Name field is the value you send to your IDP server to validate that the user is authentic. In this example we are going to configure our ADFS Server to expect the User Name ID field to come in in the format of an Email Address.

# Log in to WTC Via SSO

- now launch WTC And and press the SSO Button. You should be redirected to the ADFS IDP page.
- Log in, you should be redirected to the user's WTC homepage.

# **Troubleshooting TIPS**

• For this example test that uses EFT's SSO Configuration defined to use Email Addresses your AD Users need to have Email addresses defined for them.

## **Turn on ADFS logging**

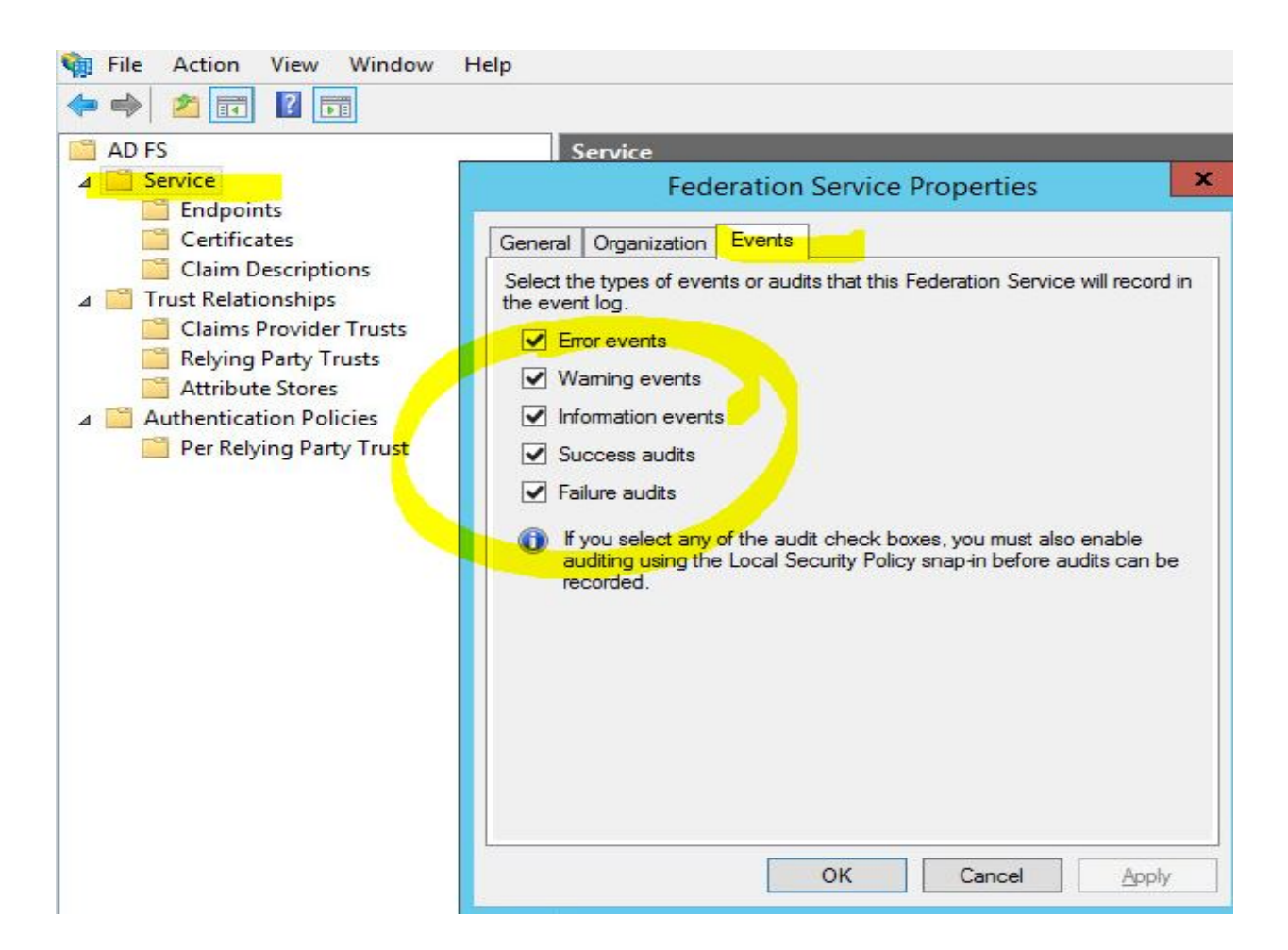

• Open Up Event Viewer and enable analytic and debug logs. Refresh your view; a new AD FS Tracing folder will appear.

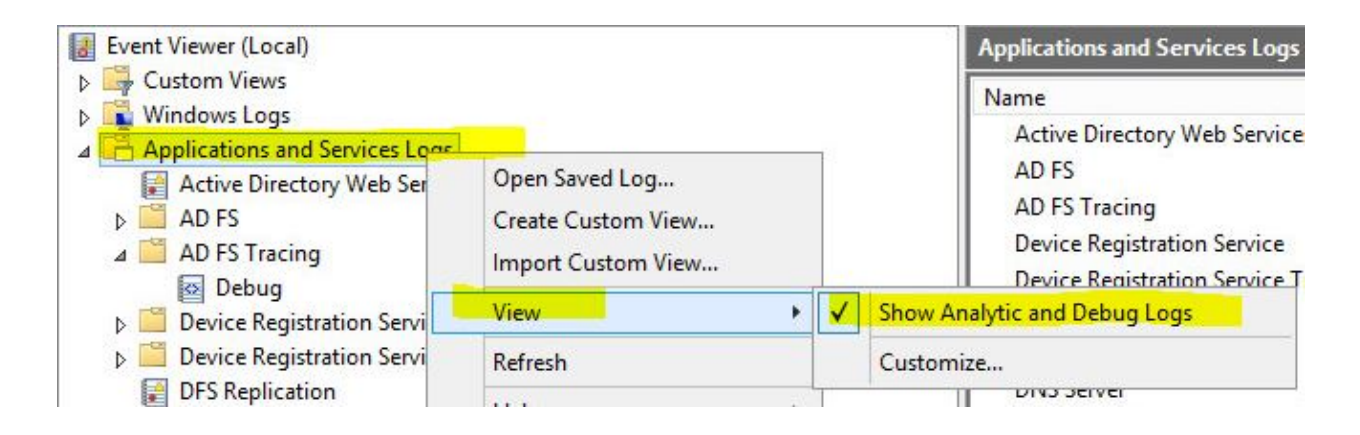

• Right click on Debug and select Enable Log

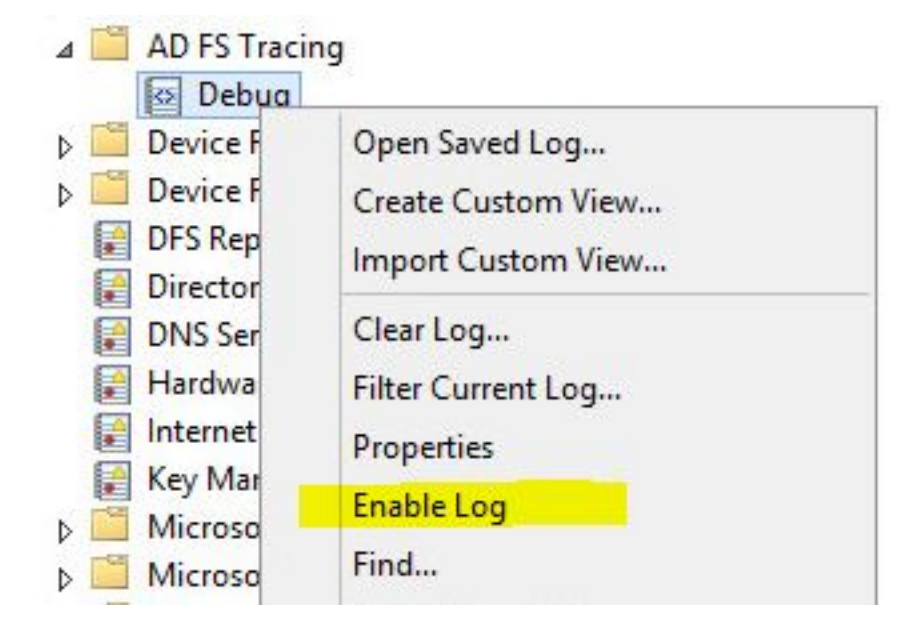

GlobalSCAPE Knowledge Base

https://kb.globalscape.com/Knowledgebase/11324/Creating-and-configuring-an-...